## 路德會聖十架學校

## 2020-2021 年度

## 「香港教育城-STAR 平台」使用手册

STAR 平台是一個網上評估系統,評估範圍包括中文、英文和數學,能給 予學生和教師評估報告作回饋。用於推動促進學習的評估及幫助教師善用 評估資料提升學生的學習。新平台可於不同電腦裝置使用,包括平板電腦 、手提電腦及桌面電腦。

步驟1. 登入路德會聖十架學校網頁(<u>www.hcls.edu.hk</u>),移動到網頁的 下方位置。在快速連結中點擊「進行 STAR」圖示。

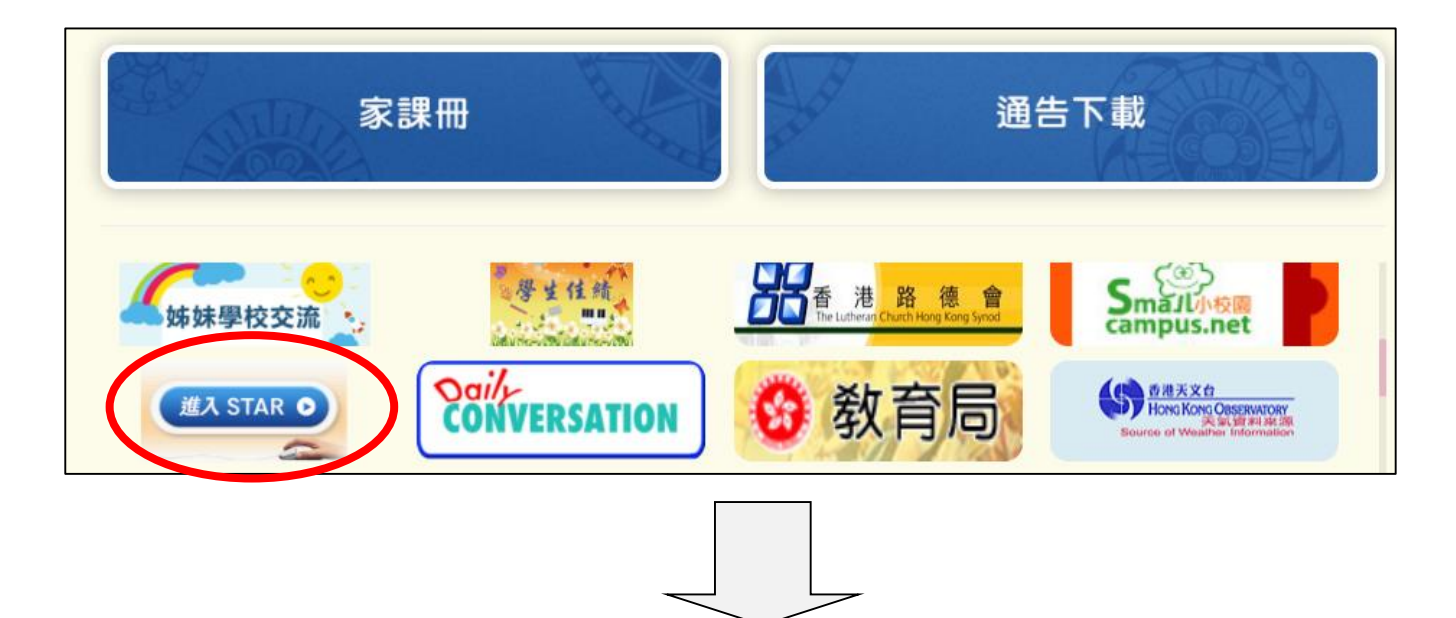

步驟 2. 點擊版面右方的「進入 STAR」。

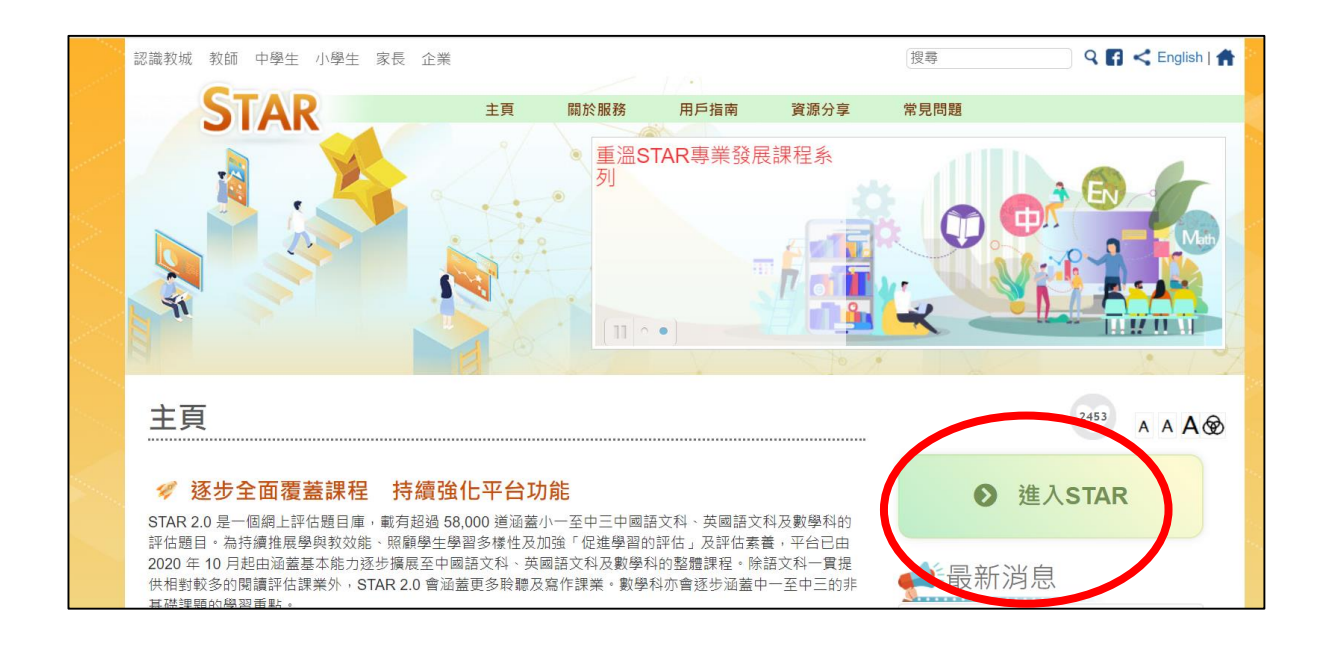

步驟3. 根據學生手冊標籤在登入名稱欄位和登入密碼欄位中輸入 「登入名稱」和「登入密碼」,然後點擊登入。

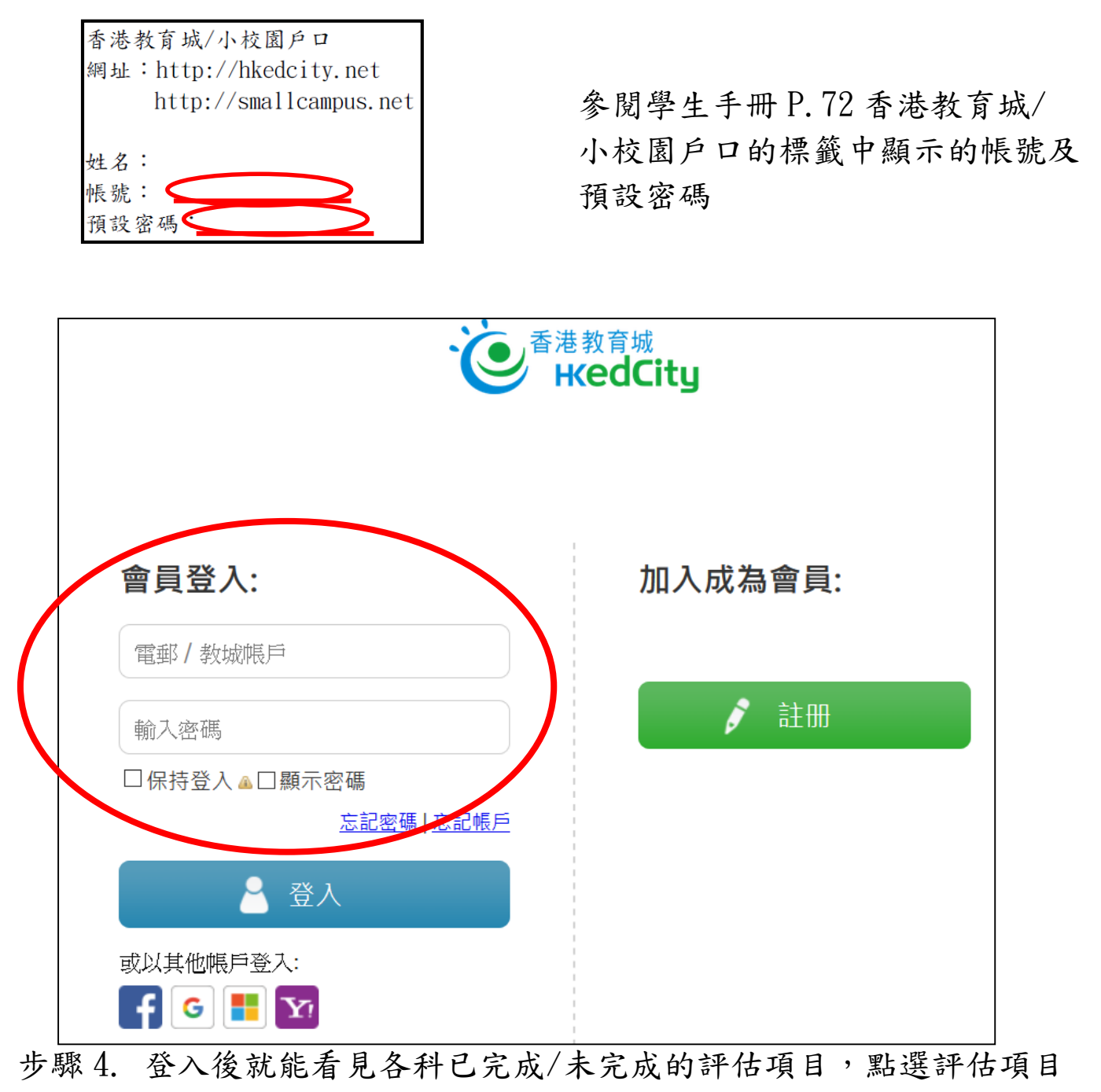

右方的圖示就能進入該評估。

|                                                                                                    | English 登出 幫助  |
|----------------------------------------------------------------------------------------------------|----------------|
| 我的評估                                                                                                    |                |
| 學年: 2019/20 ▼ 狀況: 全部 ▼                                                                                                    | 重新載入           |
| 我的評估                                                                                                    |                |
|                                                                                                    | 1-1共1條         |
| 如此 · · · · · · · · · · · · · · · · · · ·                                                                                                    | 夏新時間 操作        |
| x x x x x x x x x x x x x x x x x x x x x x x x x x x x x x x x x x x x x x x x x x x x x x x x x x x x x x x x x x x x x x x x x x x x x x x x x x x x x x x x x x x x x x x x x x x x x x x x x x x x x x x x x x x x x x x x x x x x x x x x x x x x x x x x x x x x x x x x </td <td>20-02-01<br/>06</td> | 20-02-01<br>06 |
|                                                                                                    |                |
|                                                                                                    |                |

步驟 5. 進入評估版面後點選「開始」就能進行評估。

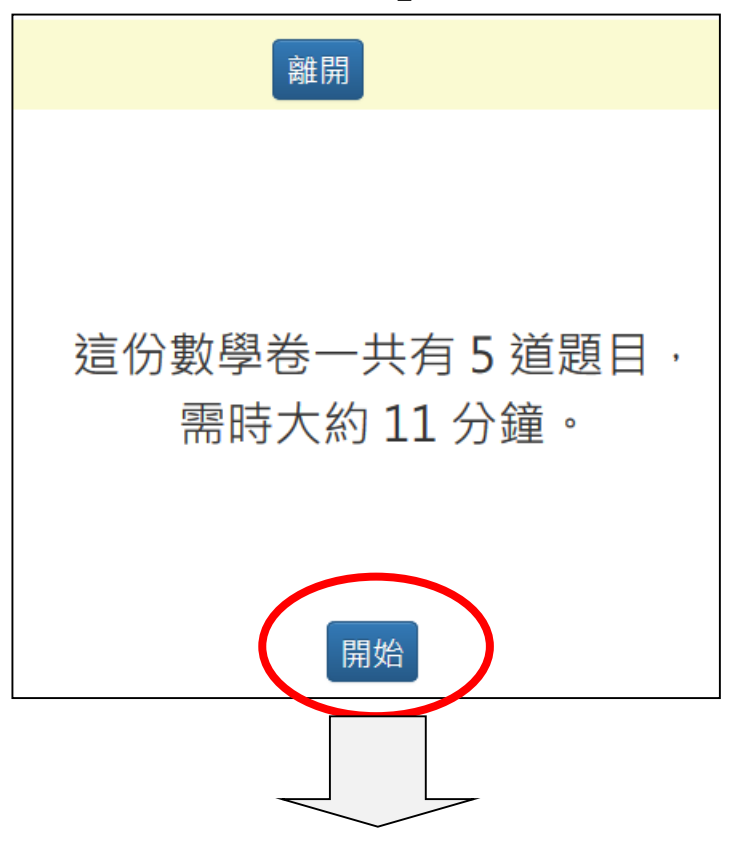

步驟 6. 全部問題完成後,可按「提交」。

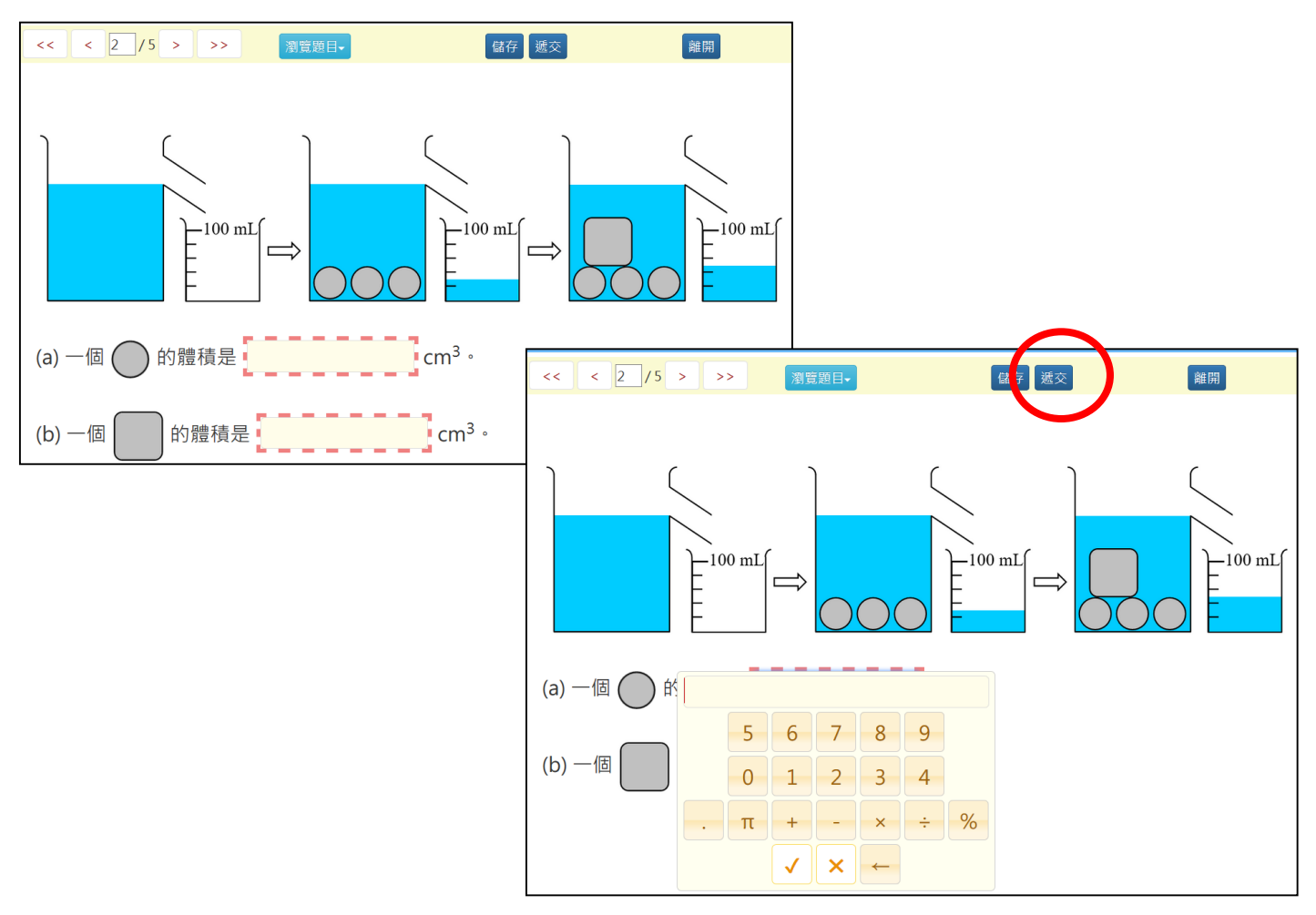

## 步驟7. 如當中有題目未做,系統會以橙色表示未完成的題目,且不能按「確定遞交」。

| 確定遞交<br>▲ 必須完成所有題目<br>按橙色按鈕編續作答 |      |
|---------------------------------|------|
| 題目: (己完成: 1/5) • 己完成 • 未完成      |      |
| 取消遞交                            | 確定遞交 |

當完成所有題目,系統會以綠色表示所有題目,且能夠按「確定遞交」。

| 確定遞交                                       |      |
|--------------------------------------------|------|
| ✓ 已完成所有随目<br>按「確定遞交」按鈕                     |      |
| 題目:(己完成: <b>5 / 5</b> ) <b>■ 己完成 ■ 未完成</b> |      |
|                                            |      |
|                                            |      |
|                                            |      |
|                                            |      |
| 取消遽交                                       | 確定遞交 |
|                                            |      |
|                                            |      |

步驟 8. 評估結束後,學生能夠查閱「個別報告」及觀看答案。

| 要年:   2019/20 * 就況: 全部   重新報人     我的評估   1 共1頁 * 10 * 1-1 共1條     「非估標題   科目   開始時間   経転時間   紙   XX. 送交次數   更新時間*   単作     2020-02-01   数學科   2020-02-00   2020-02-00   Chun h   C   1 / 1   2020-02-00   C   1 / 1   2020-02-00   C   1 / 1   2020-02-00   C   1 / 1   1 / 1   1 / 1   1 / 1   1 / 1   1 / 1   1 / 1   1 / 1   1 / 1   1 / 1   1 / 1   1 / 1   1 / 1   1 / 1   1 / 1   1 / 1   1 / 1   1 / 1   1 / 1   1 / 1   1 / 1   1 / 1   1 / 1   1 / 1   1 / 1   1 / 1   1 / 1   1 / 1   1 / 1   1 / 1   1 / 1   1 / 1   1 / 1   1 / 1   1 / 1   1 / 1   1 / 1   1 / 1   1 / 1   1 / 1   1 / 1   1 / 1   1 / 1   1 / 1   1 / 1   1 / 1   1 / 1   1 / 1   1 / 1   1 / 1   1 / 1   1 / 1   1 / 1   1 / 1   1 / 1   1 / 1   1 / 1   1 / 1   1 / 1   1 / 1   1 / 1   1 / 1   1 / 1   1 / 1 <t< th=""><th>我的評估</th><th></th><th></th><th></th><th></th><th></th><th></th><th></th><th></th></t<>                                                                                                    | 我的評估                                   |       |                     |                     |                 |     |      |                     |        |
|----------------------------------------------------------------------------------------------------|----------------------------------------|-------|---------------------|---------------------|-----------------|-----|------|---------------------|--------|
| 我的評估   1   共1頁   10   Image: Constraint of the system of the system of t | <b>學年:</b> 2019/20 ▼ <b>狀況:</b> 全部 ▼   |       |                     |                     |                 |     |      |                     | 重新載入   |
| 評估標題   科目   開始時間   結果時間   紙帽   批況   透交次數   更新時間   操作     2020-02-01   数學科   2020-02-01   2020-02-01   2020-02-01   Chun Yin<br>Kan   已透交   1 / 1   2020-02-01   1 / 1   2020-02-01   1 / 1   2020-02-01   1 / 1   2020-02-01   1 / 1   2020-02-01   1 / 1   2020-02-01   1 / 1   2020-02-01   1 / 1   2020-02-01   1 / 1   2020-02-01   1 / 1   2020-02-01   1 / 1   2020-02-01   1 / 1   2020-02-01   1 / 1   2020-02-01   1 / 1   1 / 1   2020-02-01   1 / 1   1 / 1   2020-02-01   1 / 1   1 / 1   2020-02-01   1 / 1   1 / 1   2020-02-01   1 / 1   1 / 1   1 / 1   1 / 1   1 / 1   1 / 1   1 / 1   1 / 1   1 / 1   1 / 1   1 / 1   1 / 1   1 / 1   1 / 1   1 / 1   1 / 1   1 / 1   1 / 1   1 / 1   1 / 1   1 / 1   1 / 1   1 / 1   1 / 1   1 / 1   1 / 1   1 / 1   1 / 1   1 / 1   1 / 1   1 / 1   1 / 1   1 / 1   1 / 1   1 / 1   1 / 1   1 / 1                                                                                                    | 我的評估                                   |       |                     |                     |                 |     |      |                     |        |
| 評估標題     利日     開始時間     結果時間     紙冊     批況     逐交夾數     更新時間     提作       1020-02-01     数學科     2020-02-01     2020-02-01     2020-02-01     Na     Image: Na     Image: Na <td>······································</td> <td>共1頁 ▶</td> <td>▶ 10</td> <td>~</td> <td></td> <td></td> <td></td> <td></td> <td>1-1共1條</td>                                                                                                    | ······································ | 共1頁 ▶ | ▶ 10                | ~                   |                 |     |      |                     | 1-1共1條 |
| ×     ×     ×     ×     ×     ×     ×     ×     ×     ×     ×     ×     ×     ×     ×     ×     ×     ×     ×     ×     ×     ×     ×     ×     ×     ×     ×     ×     ×     ×     ×     ×     ×     ×     ×     ×     ×     ×     ×     ×     ×     ×     ×     ×     ×     ×     ×     ×     ×     ×     ×     ×     ×     ×     ×     ×     ×     ×     ×     ×     ×     ×     ×     ×     ×     ×     ×     ×     ×     ×     ×     ×     ×     ×     ×     ×     ×     ×     ×     ×     ×     ×     ×     ×     ×     ×     ×     ×     ×     ×     ×     ×     ×     ×     ×     ×     ×     ×     ×     ×     ×     ×     ×     ×     ×     ×     ×                                                                                                        | 評估標題                                   | 科目    | 開始時間                | 結束時間                | 編輯              | 狀況  | 遞交次數 | 更新時間                | 操作     |
| 2020-02-01 約學科 2020-02-01<br>00:00 2020-02-08<br>00:00 Chun Yin<br>Kan 已透交 1/1 2020-02-01<br>11:12 2020-02-01                                                                                                    | ×                                      |       | ×                   | < ×                 | ×               | ×   | ×    |                     |        |
|                                                                                                    | 2020-02-01                             | 數學科   | 2020-02-01<br>00:00 | 2020-02-08<br>00:00 | Chun Yin<br>Kan | 已遞交 | 1/1  | 2020-02-01<br>11:12 | •      |

步驟 9. 在「個別報告」中,學生能夠查閱正確答案、自己所答的答案及該題目所屬的基本能力。

|     |              |          |    | 個別   | 報告      |                  |          |
|-----|--------------|----------|----|------|---------|------------------|----------|
| 評估机 | 2020-02-01   |          |    |      | 題目涵蓋範圍  | 基本能力(2000)       |          |
| 開始時 | 2020-02-01 0 | 0:00     |    |      | 結束時間    | 2020-02-08 00:00 |          |
| 姓名  | 陳捷思/CHAN     | CHIT SZE |    |      | 班別 - 學號 | P6A - 1          |          |
| 题目集 | 13           |          |    |      | 答對數     | 3                |          |
| 題號  | 建議答案         | 學生答案     | 對錯 | 常見錯誤 |         |                  | 基本能力     |
| 1-1 | 210          | 67       | ×  |      |         |                  | KS2-N6-2 |
| 1-2 | 11/20        | 23/44    | ×  |      |         |                  | KS2-N6-2 |
| 2-1 | 10           | 10       | 1  |      |         |                  | KS2-M8-4 |
| 2-2 | 20           | 5        | ×  |      |         |                  | KS2-M8-4 |
| 3-1 | В            | D        | X  |      |         |                  | KS2-S5-1 |
| 3-2 | E            | G        | x  |      |         |                  | KS2-S5-1 |
| 3-3 | A            | E        | ×  |      |         |                  | KS2-S5-1 |
| 4   | С            | С        | 1  |      |         |                  | KS2-A2-1 |
| 5-1 | 1            | 1        | ×  |      |         |                  | KS2-D2-3 |
| 5-2 | 90000        | 9000     | ×  |      |         |                  | KS2-D2-3 |
| 5-3 | E            | E        | 1  |      |         |                  | KS2-D2-3 |
| 5-4 | 1            | 1        | ×  |      |         |                  | KS2-D2-3 |
| 5-5 | 30000        | 1000     | Х  |      |         |                  | KS2-D2-3 |

在觀看答案中,學生查閱評估的題目和答案。

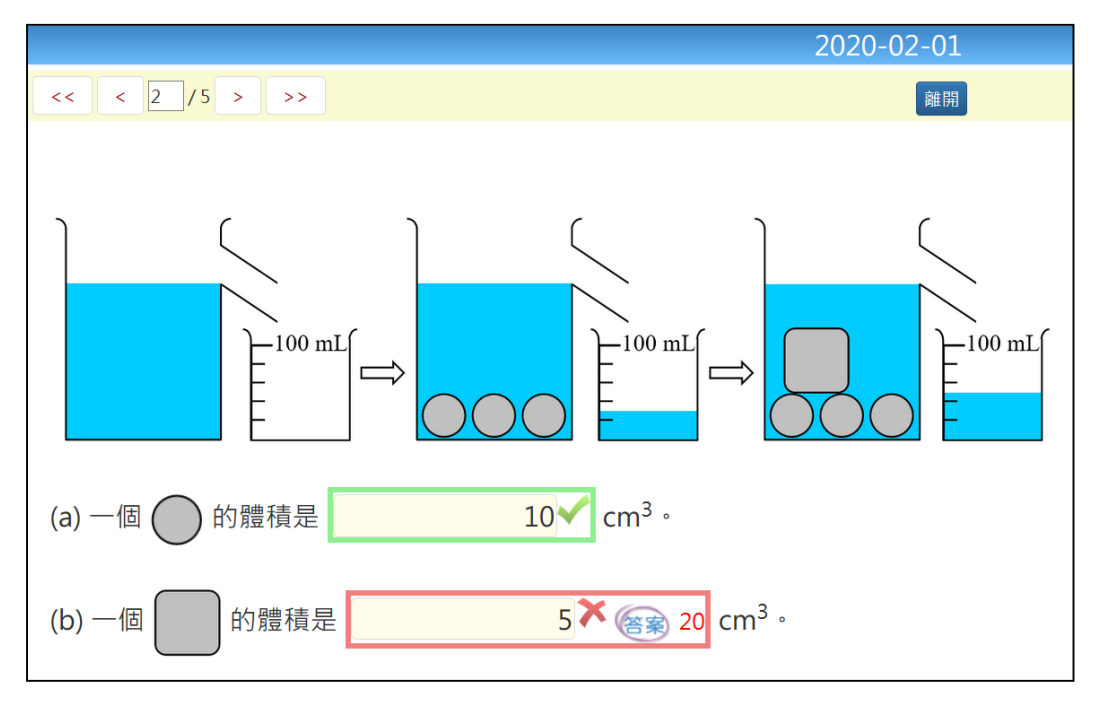